## ZOOM 面会ご利用方法

#### ◎スマートフォン・タブレットをご利用の方の場合

※基本的にはどの機種をご利用の場合でも手順は同じです。

⇒事前にインストールしていただいたアプリを起動してください。WEB 面会では、サインイン・サインアップをする必要はございませんので、<br/>
<br/>
ミーティングに<br/>
参加をクリックしてください。アカウントをお持ちの方は、サインインして参加していただくと次回以降の WEB 面会までの流れが、簡略化されます。

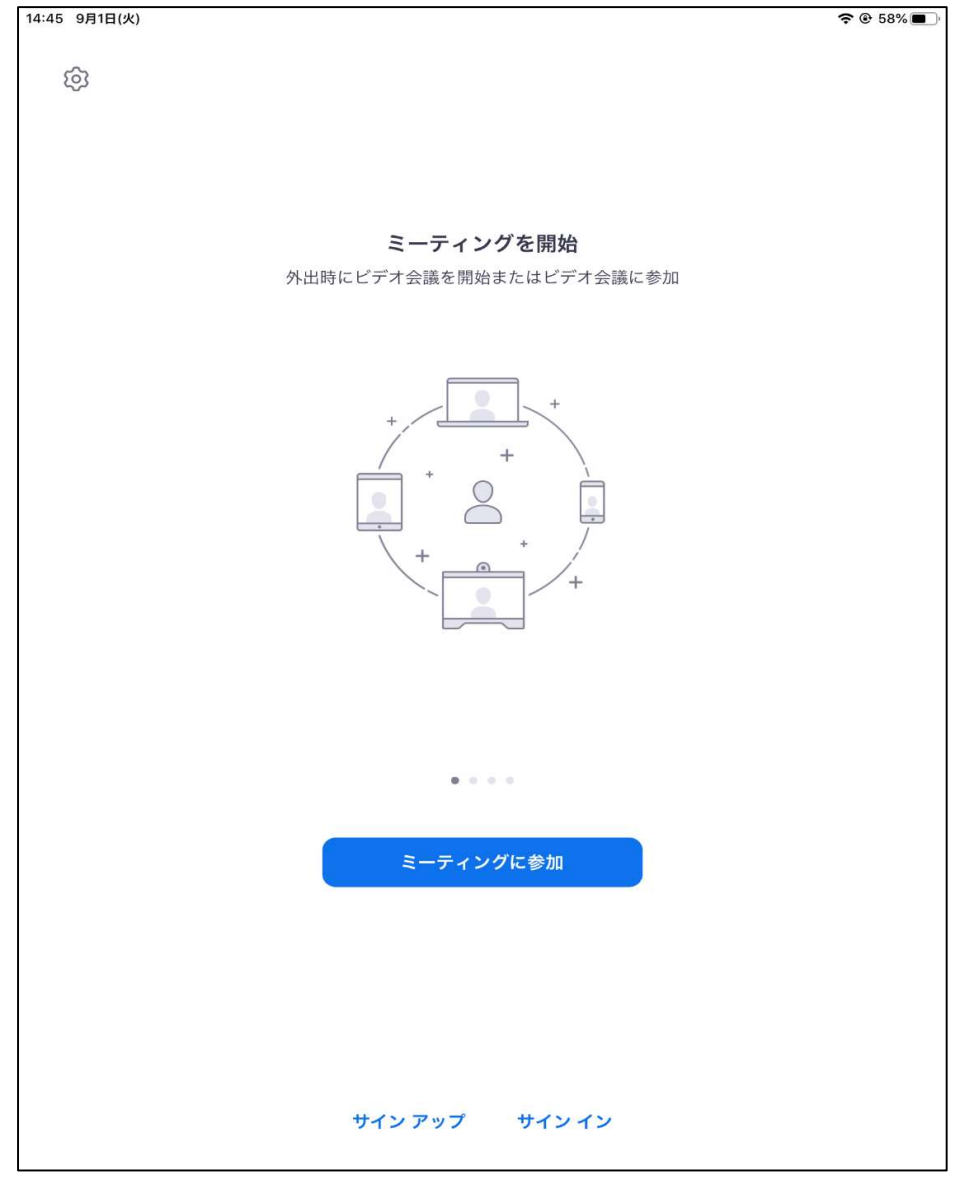

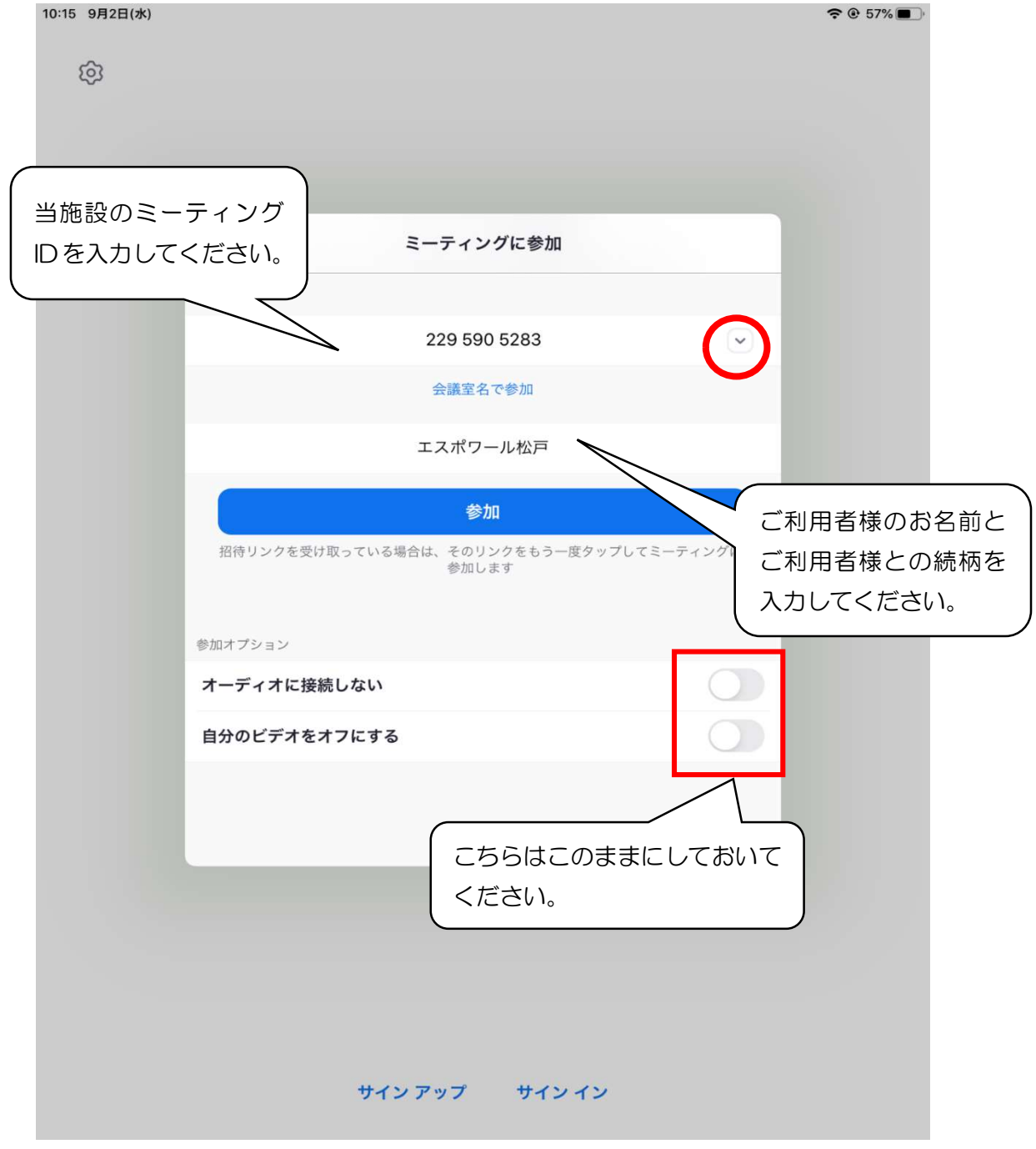

→参加をクリックすると、下の画面に移ります。今回はイメージイラストを挿入 させていただいておりますが、本来であれば、ご面会者様のお姿が見えるように なります。お姿が見えているかご確認いただき、カメラの向き等をご調整下さい。 ご調整いただき、問題が無ければ、ビデオ付きで参加をクリックしてください。

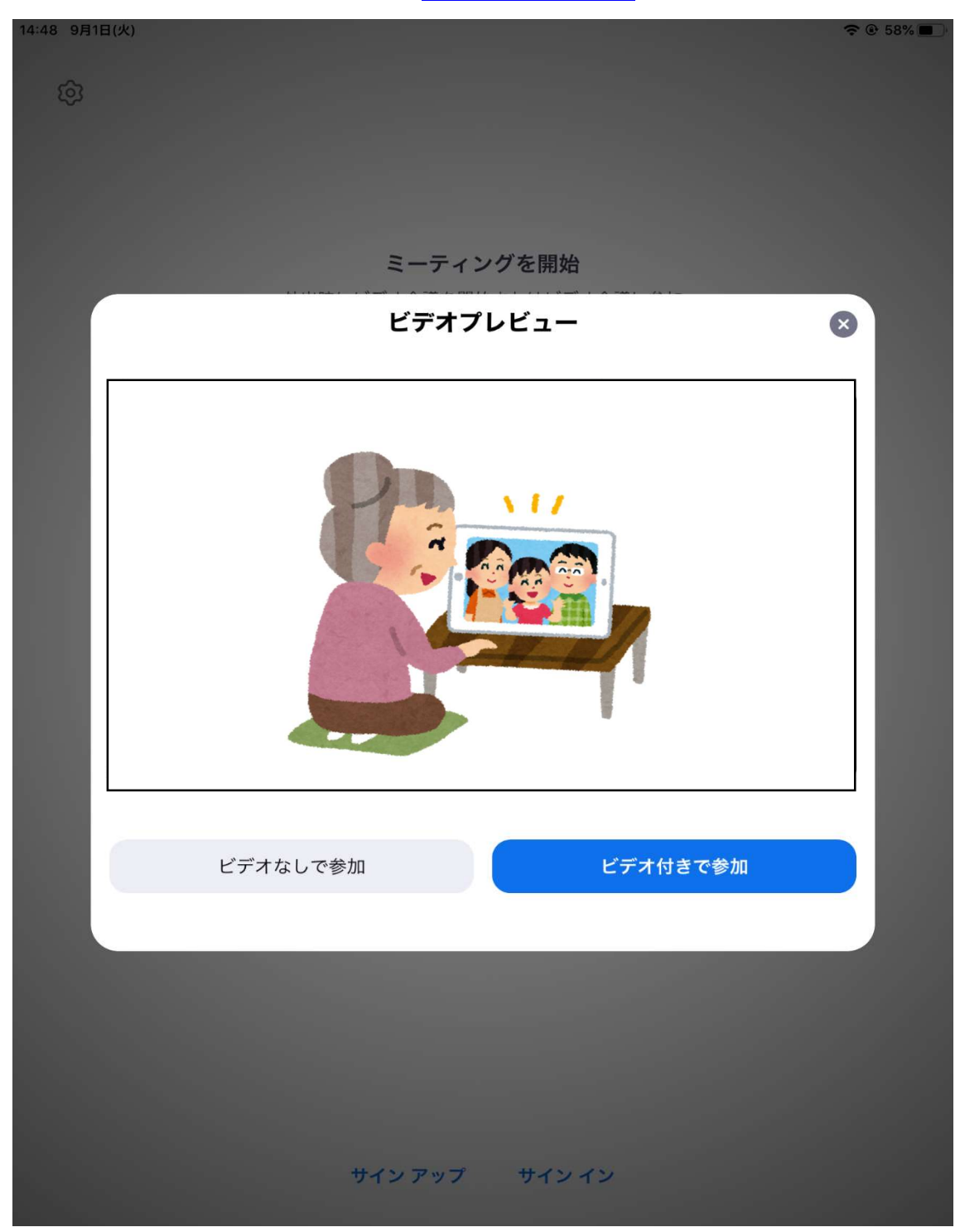

⇒ビデオ付きで参加をクリックすると、このような画面になります。ご予約状況 を確認致しますので、この画面のまま少々お待ちください。確認が取れましたら、 ご利用者様とお繋ぎ致します。

| 14:47 9月1日(火) |                                 | <b>२</b> @ 58% |
|---------------|---------------------------------|----------------|
| 退出            | Zoom                            |                |
|               |                                 |                |
|               |                                 |                |
|               |                                 |                |
|               |                                 |                |
|               |                                 |                |
|               |                                 |                |
|               |                                 |                |
| ミーティングの木ス     | トは間もなくミーティングへの参加を許可します、<br>ください | もうしばらくお待ち      |
|               |                                 |                |
|               | エスポワール松戸 事務所のパーソナルミーティングルーム     |                |
|               |                                 |                |
|               |                                 |                |
|               |                                 |                |
|               |                                 |                |
|               |                                 |                |
|               |                                 |                |
|               |                                 |                |
|               |                                 |                |
|               |                                 |                |
|               |                                 |                |
|               |                                 |                |
|               |                                 |                |
|               |                                 |                |
|               |                                 |                |
|               |                                 |                |
|               |                                 |                |
|               |                                 |                |
|               |                                 |                |
|               |                                 |                |
|               |                                 |                |
|               |                                 |                |

⇒今回もイメージイラストを入れさせていただいておりますが、実際にはお互い の顔が見えている状態になります。このままの状態でご面会をお楽しみくださ い。面会中は、囲ってある部分がこのような状態になっている事をご確認くださ い。もし、赤い斜線が入っているようでしたら、クリックして解除をするように お願いします

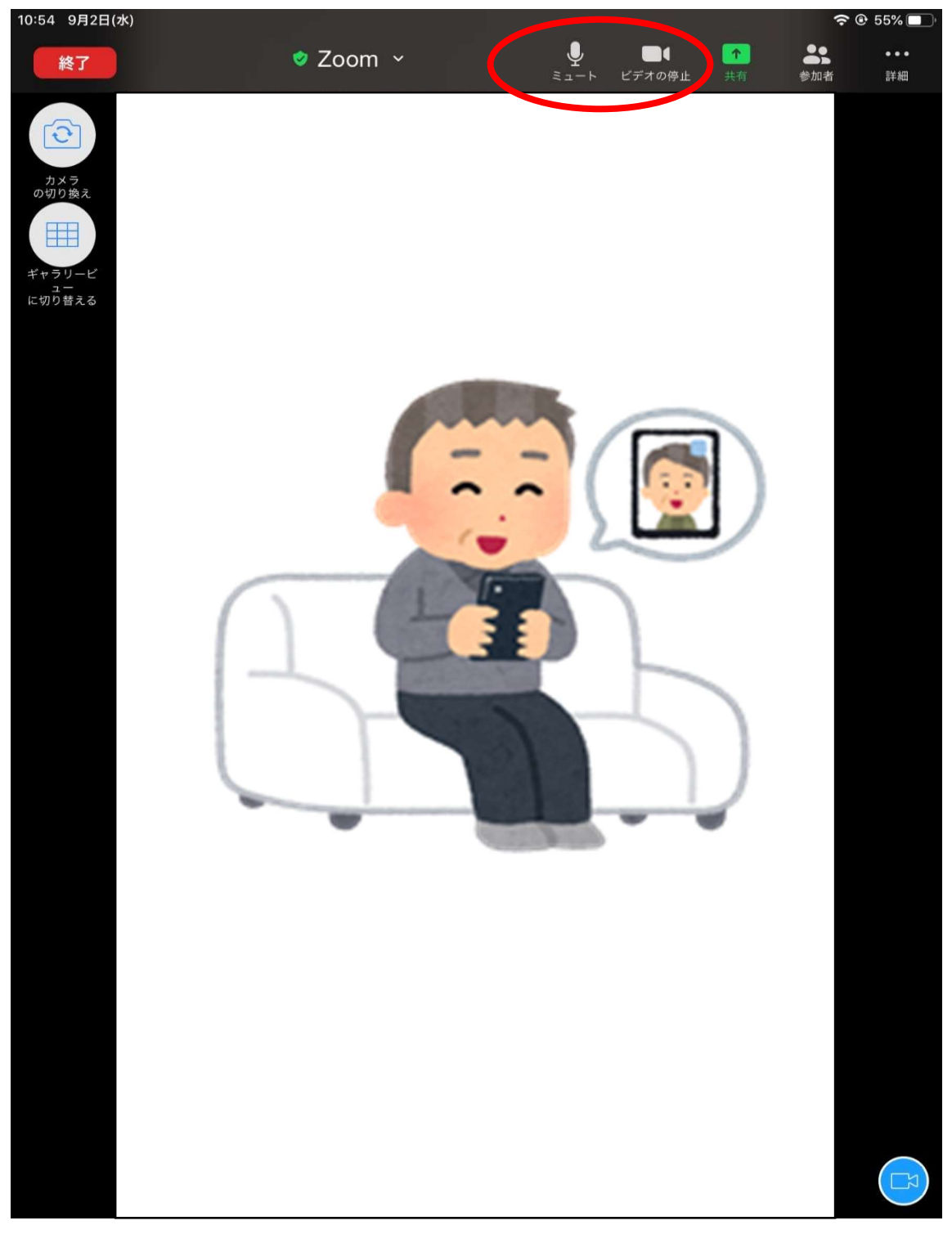

# ZOOM 面会ご利用方法

### <u>◎パソコンをご利用の方で事前にアプリをインストールしていただいた方</u>

※パソコンにカメラとマイクが搭載されているかご確認をお願いします。
⇒事前にインストールしていただいたアプリを起動してください。WEB 面会ではサインインする必要はございませんので、
ミーティングに参加をクリックしてください。アカウントをお持ちの方はサインインしていただくと、次回以降の面会までの流れが簡略化されますので、サインインしてご利用ください。

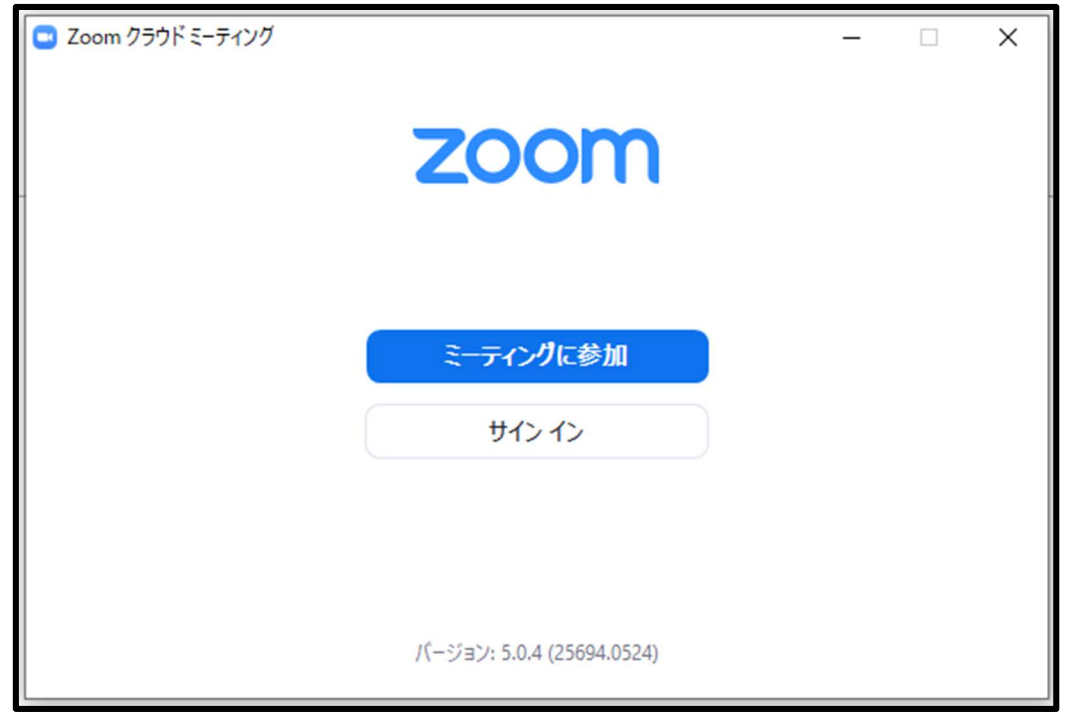

⇒ ⇒ ミーティングに参加をクリックすると、以下のような画面になります。ミーティングIDとお名前をご入力していただく必要がございます。ミーティングIDには、229 590 5283 お名前の欄には、ご利用者様名とご利用者様との続柄をご入力ください。アカウントにサインインをしてご面会をされた方につきましては、赤く囲った部分をクリックしていただきますとミーティングIDの履歴が残っておりますので、当施設のIDを選択していただくと次回以降、ミーティングIDのご入力が不要になります。入力が完了しましたら、

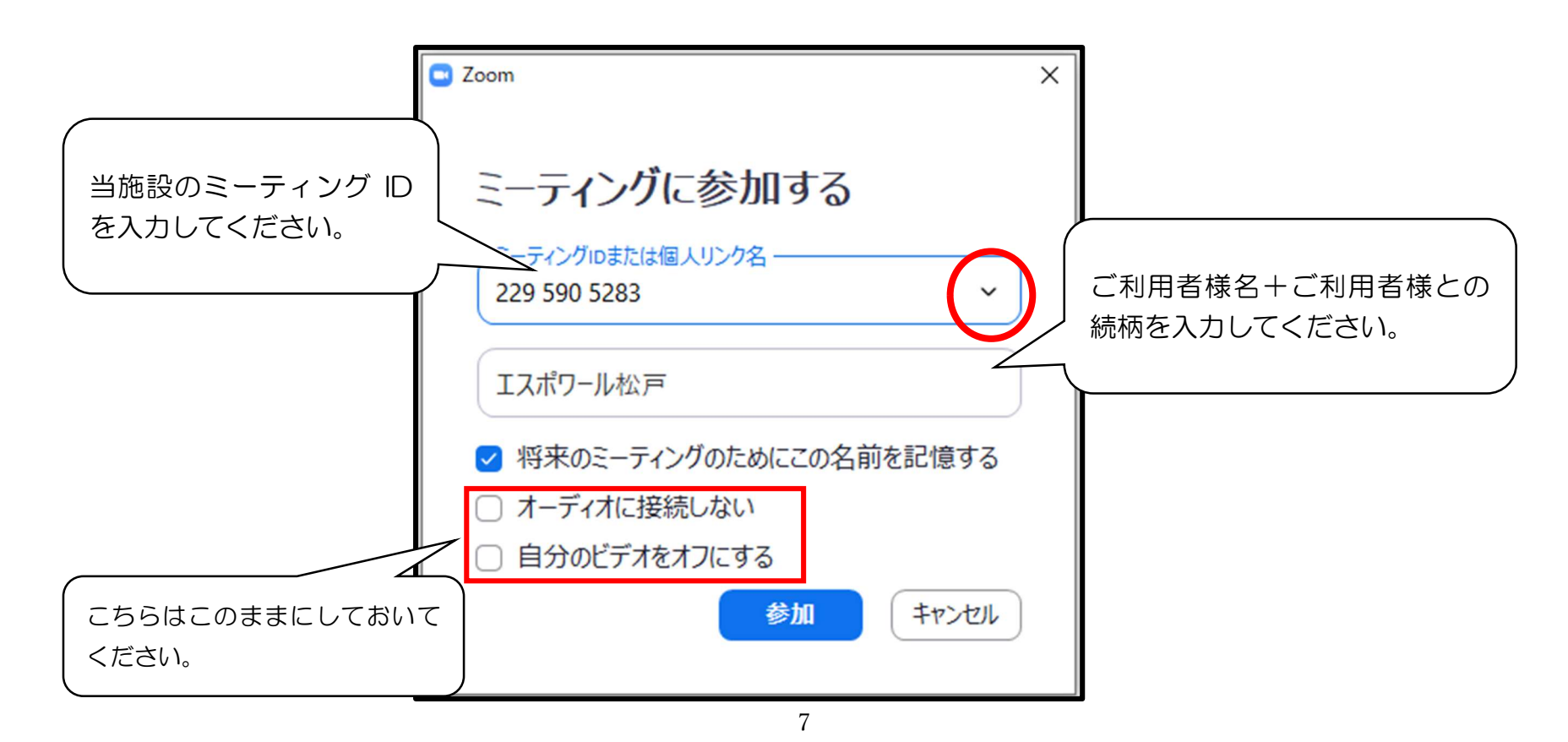

⇒今回はイメージイラストを挿入させていただいておりますが、本来であればご面会者様のお姿が写っています。 パソコン・カメラの位置や角度をご調整ください。ご調整いただきましたら、右下にあるビデオ付きで参加をクリ ックしてください。

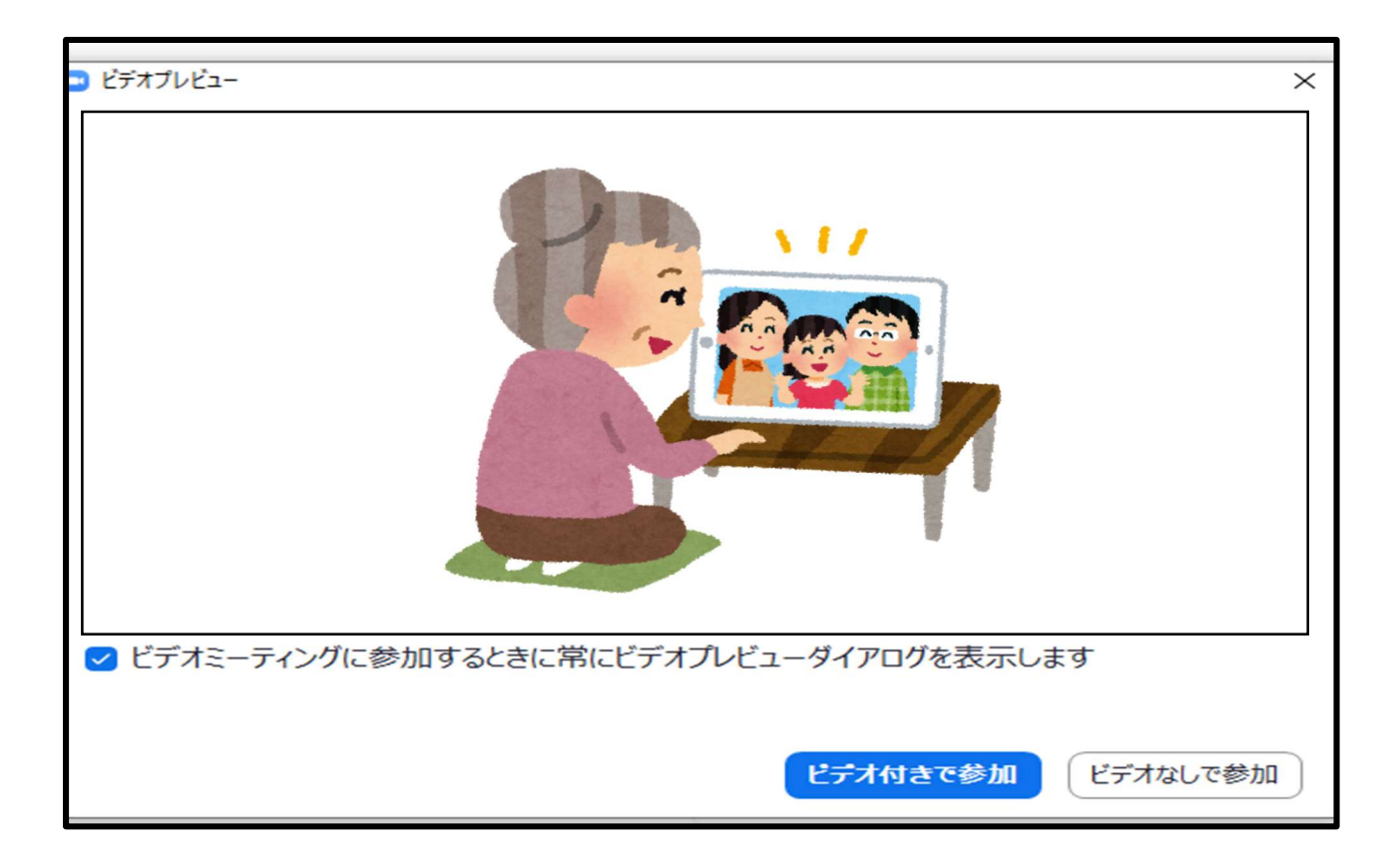

⇒ビデオ付きで参加をクリックしていただくと、以下のような画面になります。ご予約状況を確認致しますので、 この画面のまま少々お待ちください。確認が取れましたら、ご利用者様とお繋ぎ致します。

ミーティングのホストは間もなくミーティングへの参加を許可します、もうしばらくお待ちください。

エスポワール松戸 事務所のパーソナルミーティングルーム

⇒ご予約頂いている事を確認致しましたら、施設で操作し、以下の画面に移ります。今回もイメージイラストを挿入させていただいておりますが、ご利用者様、ご面会者様のお姿が映るようになります。この画面のまま、ご面会をお楽しみください。左下の赤く囲ってある部分につきましては、このような状態のままになっている事をご確認ください。もし、赤い斜線が入っていましたら、クリックして解除をしてください。

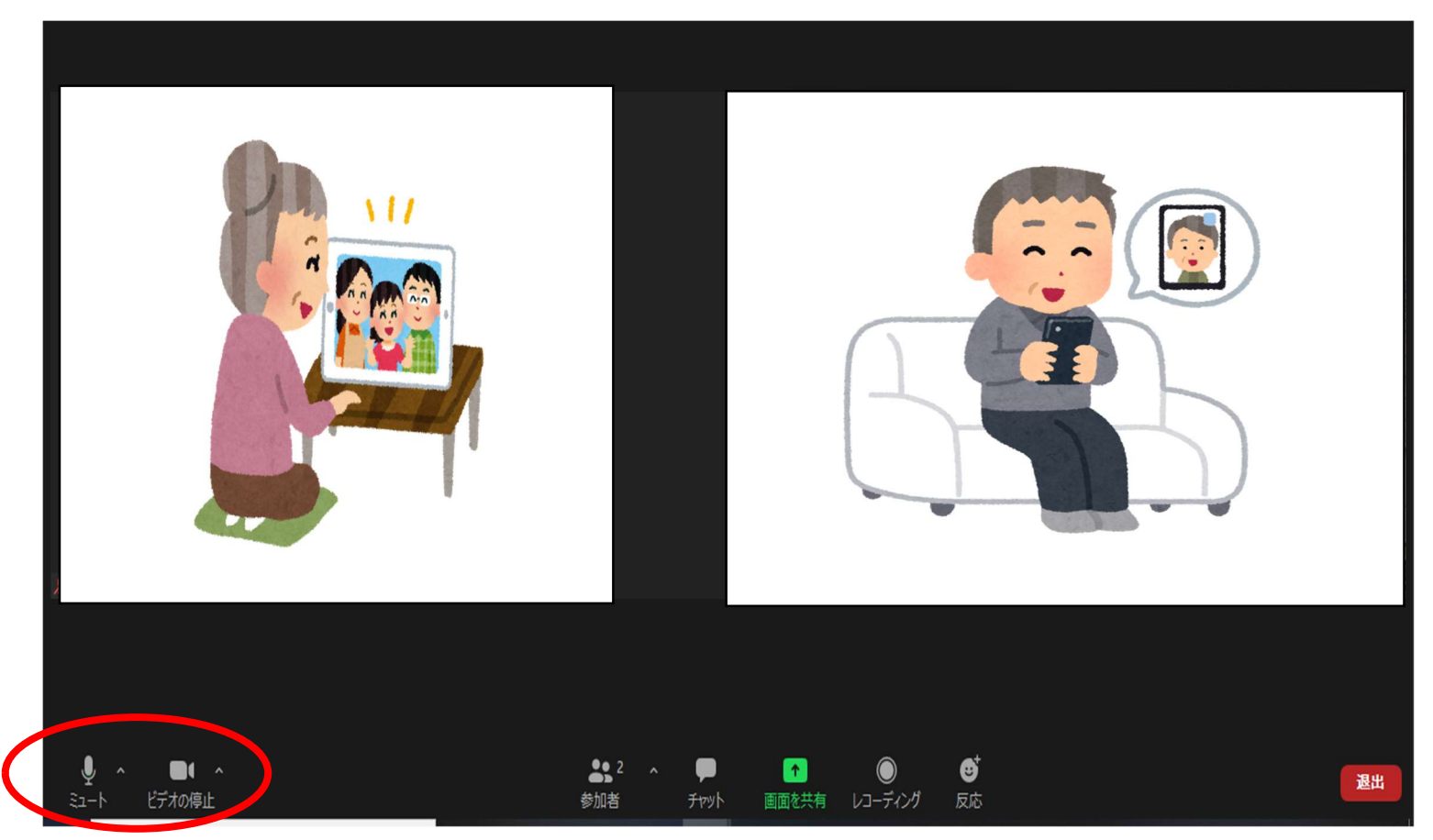

### ◎パソコンをご利用の方でアプリをご利用にならない場合

⇒当施設にミーティング用 URL が掲載されておりますので、そちらの URL をクリックしてください。URL をクリックすると下の画面に移動します。アプリをインストールせずに、ZOOM をご利用になる場合は、まず、赤く囲った部分をクリックしてください。クリックすると、ブラウザから起動してくださいという文章が出てきますので、青字部分をクリックしてください。

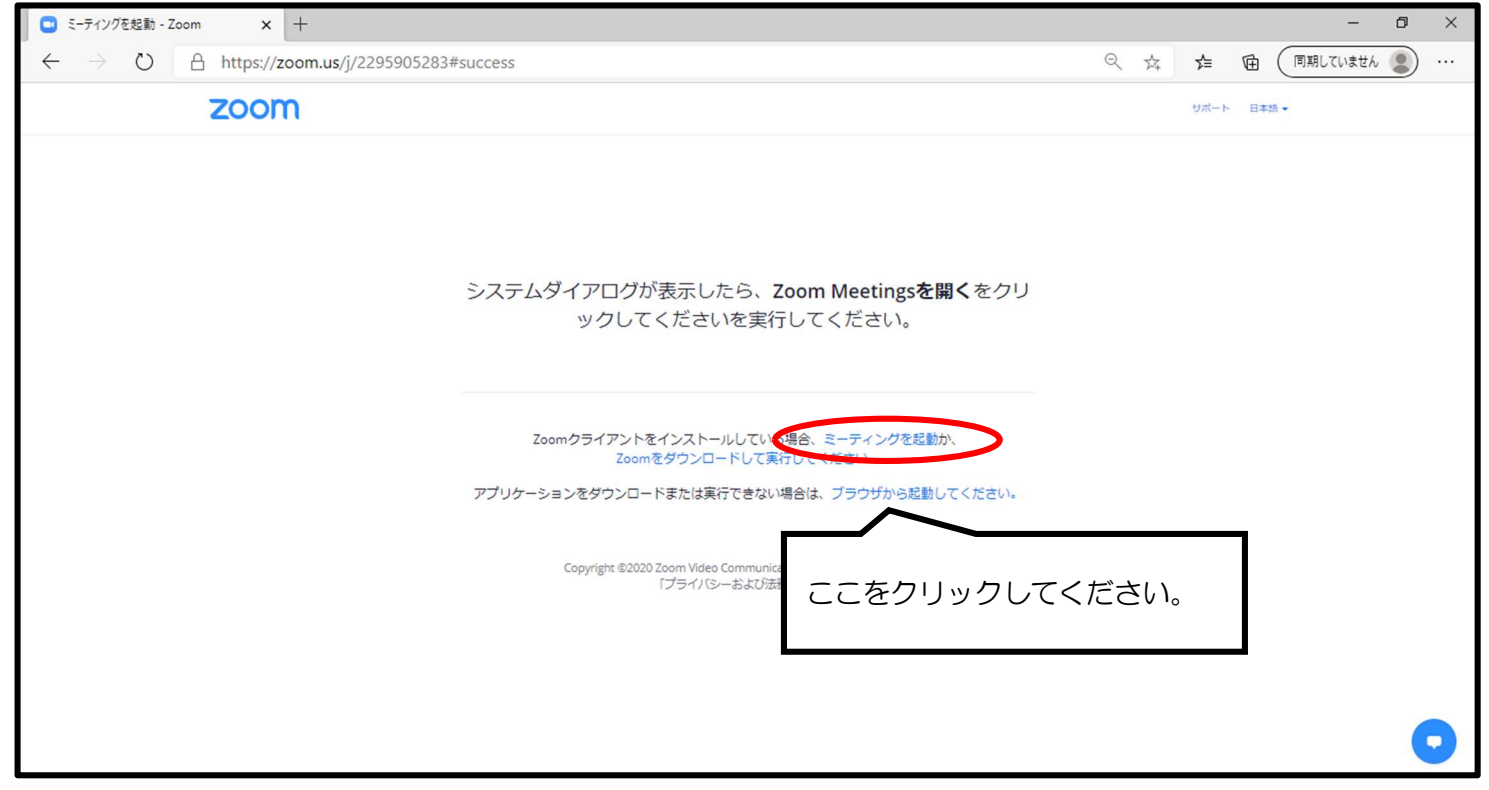

⇒URL をクリックしていただいた方は、ミーティングID の入力が不要になりますので、お名前の欄に<u>ご利用者様</u> <u>名とご利用者様との続柄</u>の入力をお願いします。入力が出来ましたら<mark>参加</mark>のクリックをお願いします。 <mark>参加</mark>のクリックをしていただいた以降は、上記の P8 からの流れと同じになりますので、そちらをご参照ください。

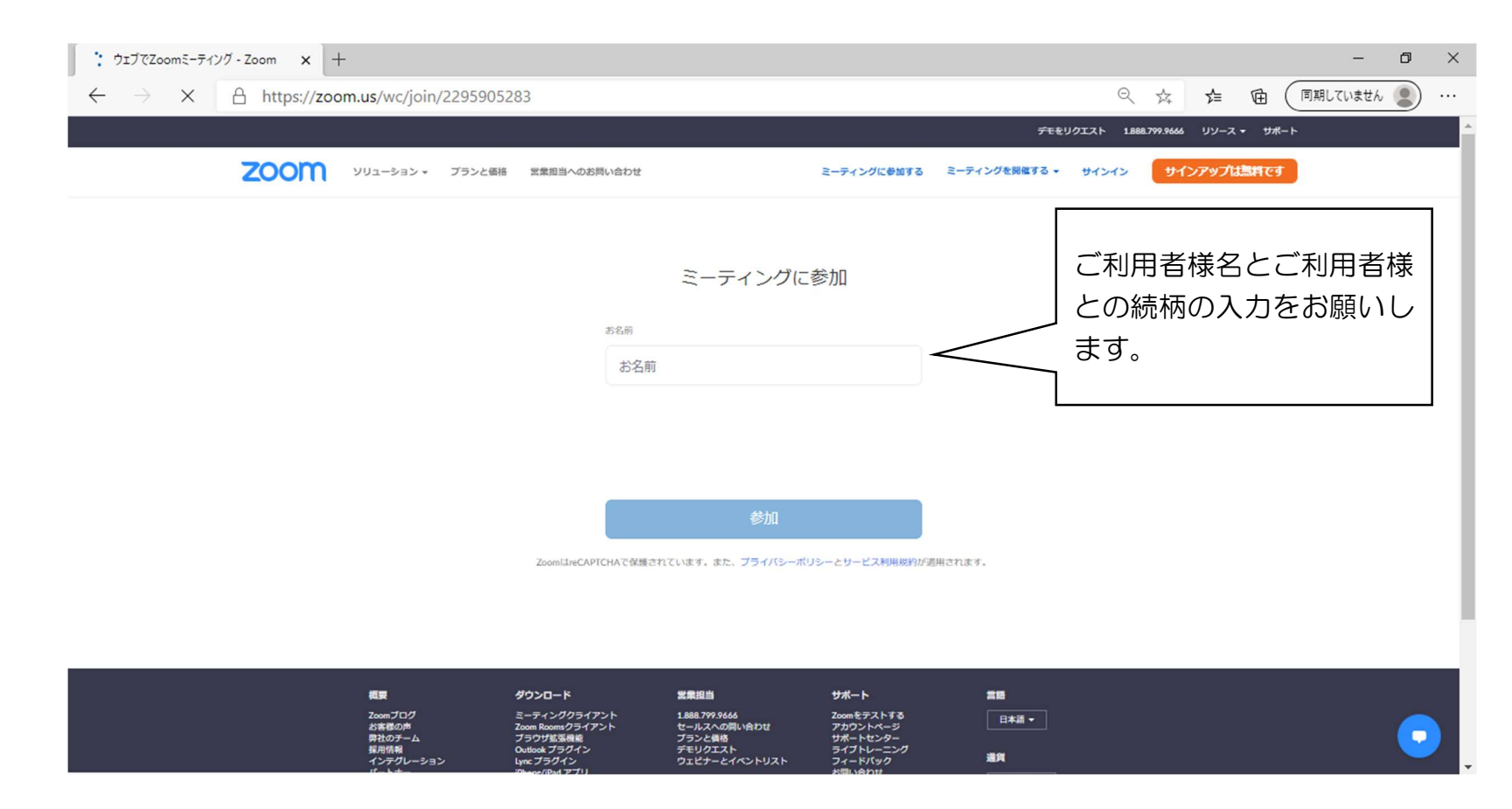